# Cancellare un brevetto esistente

## Convenzioni

- il titolo delle pagine viene indicato in corsivo e racchiuso tra virgolette, es: *"Dettagli gruppo"*;
- il menù principale del sito si trova in alto a sinistra ed è riconoscibile del simbolo ≡Menu e, ove la misura dello schermo lo permetta, dalla scritta Menu. Di seguito ci si riferirà a questo componete con il solo nome di menu ma in grassetto. Es: Menu;

### Premesse

Un brevetto esistente è legato all'utente proprietario del cane a cui è associato lo stesso, pertanto ogni utente può cancellare solo i brevetti dei propri cani. Solo gli utenti con permessi di amministratore e cioè presidente o segretari di un gruppo possono all'occorrenza cancellare un brevetto per un altro volontario del loro stesso gruppo.

#### Percorso

Dal **Menu** andare nella pagina *Volontario*  $\rightarrow$  *I miei cani*.

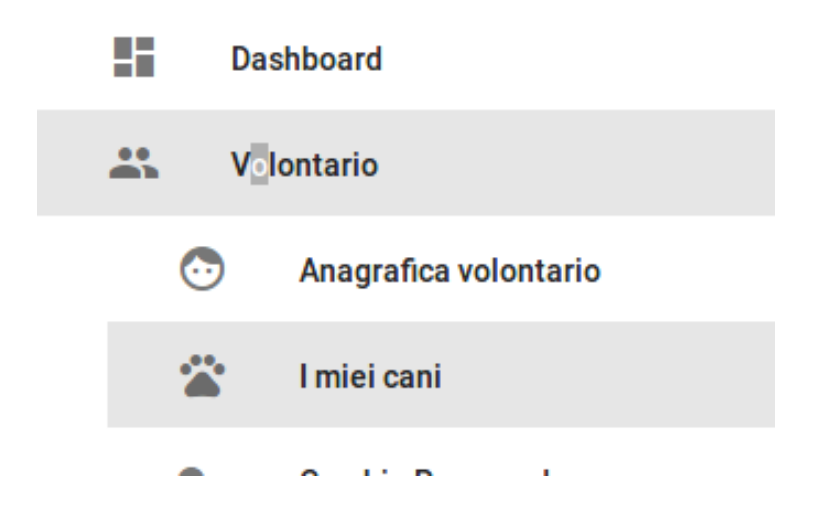

Dalla lista dei propri cani selezionare il nome del cane al quale si vuole cancellare un brevetto.

 N.B: lo stesso percorso è raggiungibile selezionando il menu Volontario → Anagrafica volontario e poi selezionando il nome del cane.

## Operazioni

- 1. dalla pagina *"Dettagli cane"* selezionare il nome del brevetto che si desidera cancellare dall'elenco dei brevetti posto nella parte bassa della pagina;
- 2. si viene indirizzati alla pagina *"Modifica brevetto"* e se la selezione è corretta ed è questo il brevetto che si vuole cancellare premere dal menu

in basso a destra il tasto grigio Cestina Cestina

3. si vieni indirizzati alla pagina *"Lista brevetti"* nella quale sono elencati tutti i brevetti di tutti i cani abbinati all'utente. Da qui è possibile tornare al profilo dell'utente mediante il tasto blu in basso a destra o tramite il **Menu** navigare in altre sezioni del portale.